## 予約の手順

## 1 OPAC で資料を検索し、予約する

当館 OPAC (https://opac.niigata-cn.ac.jp/opac4/opac/Advanced\_search) から資料を検索し、予約を してください。(Web サービス利用申請をしていないとご利用いただけません。)

| 在宅看護過程演習 改訂版<br>アセスメント・統合・看護計画から実施・評価へ                                              |
|-------------------------------------------------------------------------------------|
| 上田泉 編集 青木亜砂子 [ほか] 執筆                                                                |
| クオリティケア<br>2019/07                                                                  |
| 9784904363799                                                                       |
| 資料のURL: https://opac.niigata-cn.ac.jp/opac4/opac/Holding_list/detail?rgtn=001069884 |
| 予約はありません 予約する ①「予約する」をクリック                                                          |
| 利用省コード:       パスワード:     ②利用者コード: 学籍番号       パスワード:     ・パスワード: 申請したパスワード           |
| 予約はありません         : あなたの予約は申請中です         申請取消                                        |

③申請は15分程度で確定されます。予約が確定されると学内メールへメールが届きます。 取り消したい場合は「予約取消」をクリックして下さい。